举手之劳实现Excel2007文档逆序打印 PDF转换可能丢失图片 或格式,建议阅读原文

https://www.100test.com/kao\_ti2020/251/2021\_2022\_\_E4\_B8\_BE\_ E6\_89\_8B\_E4\_B9\_8B\_E5\_c97\_251663.htm 在Word 2007中,只要 依次点击左上角Office徽标 打印,在打开的"打印"设置窗 口中点击"选项"按钮,在接着出现的"Word 选项"窗口中 切换到"高级"标签页,然后勾选"打印"项中的"逆序打 印页面"选项(图1),这样打印机打印时就会从最后一页开始 逆序打印到第一页,打印完毕后,最后一页自然处于最底下

, 而第一页处于最上面, 如此则无须逆序重排文档, 直接就 可以装订成册,对于长篇打印文档尤其方便。 与Word相比, Excel的打印功能就相形见绌, Excel 2007中也未见对打印功能 有任何改善。但我们只要稍费心思,也能让Excel 2007轻松拥 有"逆序打印"功能。 一 打印机属性巧设置 有些打印机只 要安装了自带的驱动程序,就可以在打印属性中找到类似" 逆序打印"的打印选项。以笔者的Canon PIXMA iP1000为例( 事先请安装打印机附带光盘中的驱动程序),打印时,只要打 开Excel 2007工作簿, 依次点击左上角Office徽标 打印, 打开 "打印"设置窗口,在打印机名称中选中"Canon PIXMA iP1000 ", 然后点击"属性"按钮, 调出"Canon PIXMA iP1000属性"窗口,切换到"页设置"标签页,勾选"反向" 复选框再点击"确定"按钮即可。 二. 宏代码实现法 有些打 印机不具备上述属性,但通过宏照样可以实现逆序打印功能 打开该Excel文件, 切换到"视图"选项卡, 点击"宏" "录制宏",出现"录制新宏"窗口,在"宏名"定义一个 名称为: ReversePrint, 点击"确定"退出. 再点击"宏"

查看宏",选择"宏名"下的"ReversePrint"并点击"编辑 ",打开"Microsoft Visual Basic"编辑器,用如下内容替换 右侧窗口中的所有代码,然后保存关闭VBA编辑器:Sub ReversePrint()Dim NumPages As Long, Page As Long NumPages = ExecuteExcel4Macro("GET.DOCUMENT(50)")For Page = NumPages To 1 Step -1 ActiveSheet.PrintOut from:=Page, To:=Page Next Page End Sub 再点击"宏" "查看宏",选 择"宏名"下的"ReversePrint"并点击"执行"即可逆序打 印。100Test 下载频道开通,各类考试题目直接下载。详细请 访问 www.100test.com